# INSTRUKCJA podłączenia pinpada z interfejsem ethernet do bileterki EMAR-205 - przez przystawke PKR

# 1. W terminalu ustawić parametry sieci LAN:

| DHCP:               | wyłączone     |
|---------------------|---------------|
| Adres IP terminala: | 192.168.6.123 |
| Podsieć:            | 255.255.255.0 |
| Adres IP bramy:     | 192.168.6.122 |
| Adres DNS:          | 8.8.8.8       |

Dla **terminala FirstData** należy dodatkowo podać adres bileterki zgodny z adresem bramy: 192.168.6.122 Dla terminala Elavon należy dodatkowo podać numer portu komunikacyjnego z bileterką: 8282

# 2. W bileterce zaktualizować program i system do najnowszych wersji:

Aktualizacja oprogramowania bileterki odbywa się automatycznie po podłączeniu do internetu poprzez siec wi-fi lub należy wymusić aktualizację oprogramowania wybierając opcję:

### MENU > FUNKCJE DODATKOWE > SPRAWDZENIE URZĄDZEŃ > AKTUALIZACJA OPROGRAMOWANIA

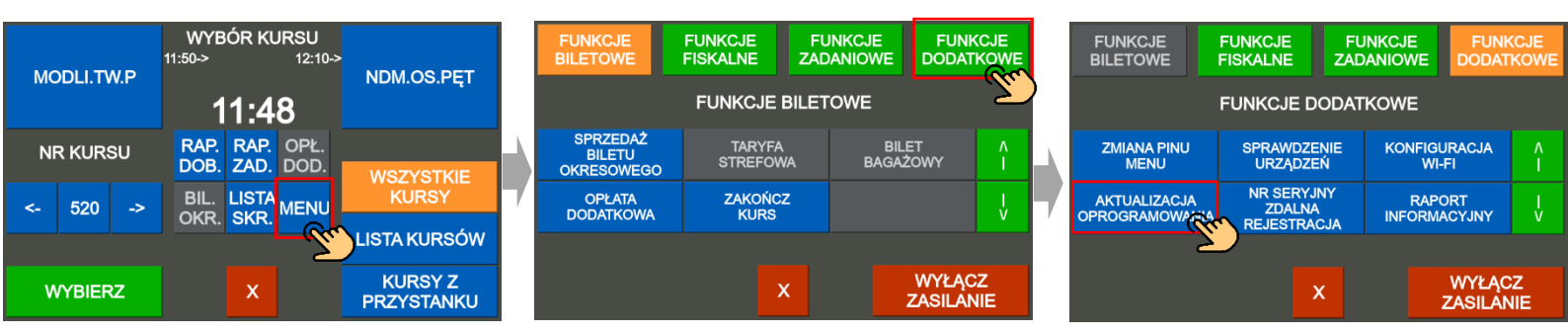

Następnie wybierz opcję AKTUALIZUJ PROGRAM I SYSTEM.

| NUMER BILETERKI:<br>000125        | OPCJE BILETERKI: | AKTUALIZACJA<br>OPROGR. |
|-----------------------------------|------------------|-------------------------|
| WERSJA PROGRAMU:<br>1.10-02       |                  |                         |
| WERSJA SYSTEMU:<br>1.40           | BRAK OPCJI       |                         |
| AKTUALIZUJ<br>PROGRAM<br>I SYSTEM |                  | AKTUALIZUJ<br>OPCJE     |

Dla bileterki z wersją programu i systemu zaczynającą się cyfrą 1 (wersja sprzętowa "1" – cyfra niezmienna):

program: 1.10-02 i nowsze.

1.40 i nowsze. system:

Dla bileterki z wersją programu i systemu zaczynającą się cyfrą 2 (wersja sprzętowa "2" – cyfra niezmienna) program: 2.00-00 i nowsze. system: 2.02 i nowsze.

UWAGA!: Szczególnie istotna jest właściwa wersja systemu. mogą być wersje późniejsze od wskazanych (o wyższych numerach po kropkach.

EMAR Sp. z o.o. Kopytów 26 • 05-870 Błonie k/Warszawy Tel. (+48) 22 725 45 46 • (+48) 22 725 45 94 • (+48) 22 731 90 80 Sprawy serwisowe: serwis@emar.pl

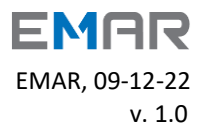

# 3. W bileterce w menu wybrać właściwy typ terminala:

### MENU > FUNKCJE DODATKOWE > SPRAWDZENIE URZĄDZEŃ > TERMINAL PŁATNICZY > ZMIEŃ TYP TERMINALA

| МС       | DLI.TV | N.P | WYB<br>11:50-> | ÓR KU         | IRSU<br>12:10-> | NDM.OS.PET            |   | FUNKCJE<br>BILETOWE              | FUNKCJE<br>FISKALNE | FU<br>ZAD | NKCJE<br>ANIOWE | FUNK<br>DODATH    | CJE<br>KOWE | l | FUNKCJE<br>BILETOWE            | FUNKCJE<br>FISKALNE          | FU<br>ZAD          | NKCJE<br>ANIOWE   | FUNKC<br>DODATK   | )<br>OWE |
|----------|--------|-----|----------------|---------------|-----------------|-----------------------|---|----------------------------------|---------------------|-----------|-----------------|-------------------|-------------|---|--------------------------------|------------------------------|--------------------|-------------------|-------------------|----------|
|          |        |     | 1              | 1:4           | 8               |                       |   |                                  | FUNKCJE             | BILET     | OWE             |                   | 2           | ſ |                                | FUNKCJE D                    | ODAT               | KOWE              |                   |          |
| NF       | RKUR   | SU  | RAP.<br>Dob.   | rap.<br>Zad.  | opł.<br>Dod.    | WSZYSTKIE             |   | SPRZEDAŻ<br>BILETU<br>OKRESOWEGO | TARYFA<br>STREFOV   | VA        | BILI<br>BAGAZ   | et<br>Xowy        |             |   | ZMIANA PINU<br>MENU            | SPRAWDZI<br>URZĄDZI          |                    | KONFIGUR<br>WI-FI | ACJA              |          |
| <u>ج</u> | 520    | ->  | BIL.<br>OKR.   | LISTA<br>SKR. | MENU            | KURSY                 | 7 | OPŁATA<br>DODATKOWA              | ZAKOŃC<br>KURS      | z         |                 |                   |             | 7 | AKTUALIZACJA<br>OPROGRAMOWANIA | NR SERY<br>ZDALN<br>REJESTRA | INY Z<br>A<br>Icja | RAPOR             | RT<br>SYJNY       |          |
|          |        |     |                |               | - 7.            | LISTAKURSOW           |   |                                  |                     |           |                 |                   |             |   |                                |                              |                    |                   |                   |          |
| W        | YBIER  | z   |                | x             |                 | KURSY Z<br>PRZYSTANKU |   |                                  |                     | ×         |                 | WYŁĄC:<br>ZASILAN | Z<br>IE     |   |                                |                              | ×                  | V<br>Z/           | NYŁĄCZ<br>ASILANI | E        |

Wyświetl menu bileterki przyciskiem MENU, następnie przejdź do FUNKCJE DODATKOWE > SPRAWDZENIE URZĄDZEŃ.

Na ekranie pojawią się opcje sprawdzenia poprawności działania urządzeń, wybierz przycisk TERMINAL PŁATNICZY.

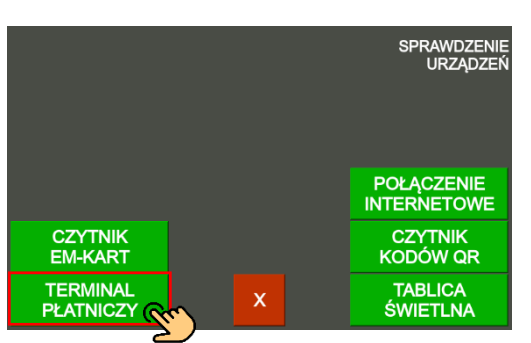

Na ekranie pojawi się opis ustawionego terminala np. SIX iCT250.

#### **BRAK PODŁĄCZENIA**

### SIX iCT250

PORT: NIE – port nie podłączony TRANSMISJA: NIE– brak transmisji

#### PODŁĄCZONY

**SIX iCT250** PORT: **TAK** – port podłączony prawidłowo TRANSMISJA: **TAK**– transmisji ok

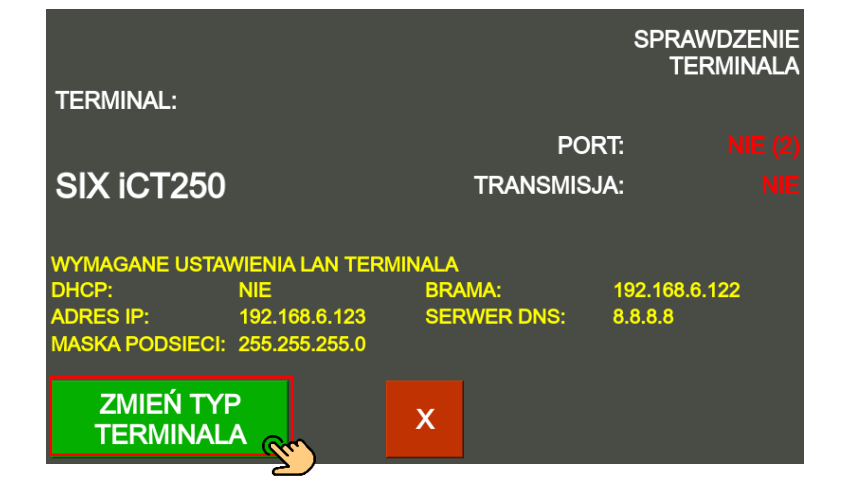

**UWAGA!:** W pierwszej kolejności, w terminalu należy ustawić połączenia sieci LAN zgodne z wyświetlanymi na żółto parametrami: **WYMAGANE USTAWIENIA LAN TERMINALA**.

Aby zmienić typ terminala naciśnij przycisk, ZMIEŃ TYP TERMINALA

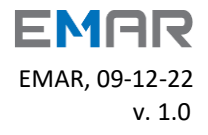

Następnie wybierz podłączony terminal do bileterki i zaakceptuj klawiszem AKCEPTUJ.

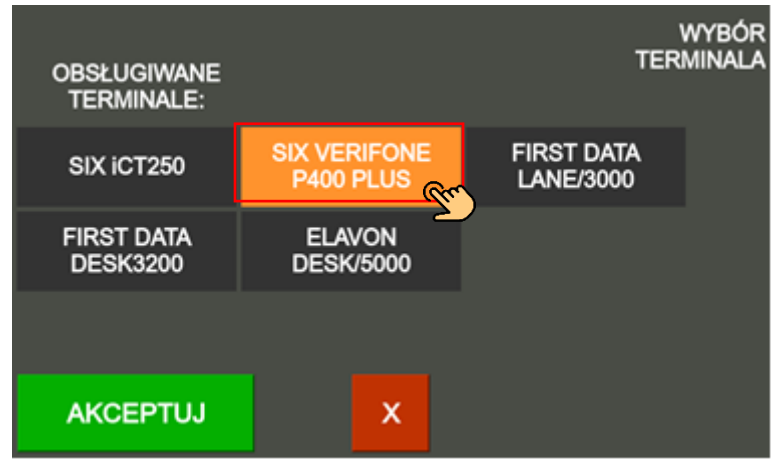

Następnie wyświetli się potwierdzenie wyboru nowego terminala, potwierdź wybór przyciskiem TAK.

| CHELICINANE<br>TERMINALE |                                            |                                             | w                 | WYBOR<br>MINALA |
|--------------------------|--------------------------------------------|---------------------------------------------|-------------------|-----------------|
| 601 (CT250<br>19557 DADA | CZY ZI<br>TYP TEF<br>Z: SIX<br>NA: VERIFON | MIENIĆ<br>RMINALA<br>iCT250<br>E P400 PLUS? | 17 DATA<br>675000 |                 |
| DESKIDIN                 | TAK (S)                                    | (C)                                         |                   |                 |
| AKCEPTU                  |                                            |                                             |                   |                 |

Jeśli wybrany terminal został poprawnie podłączony do bileterki bileterka wyświetli:

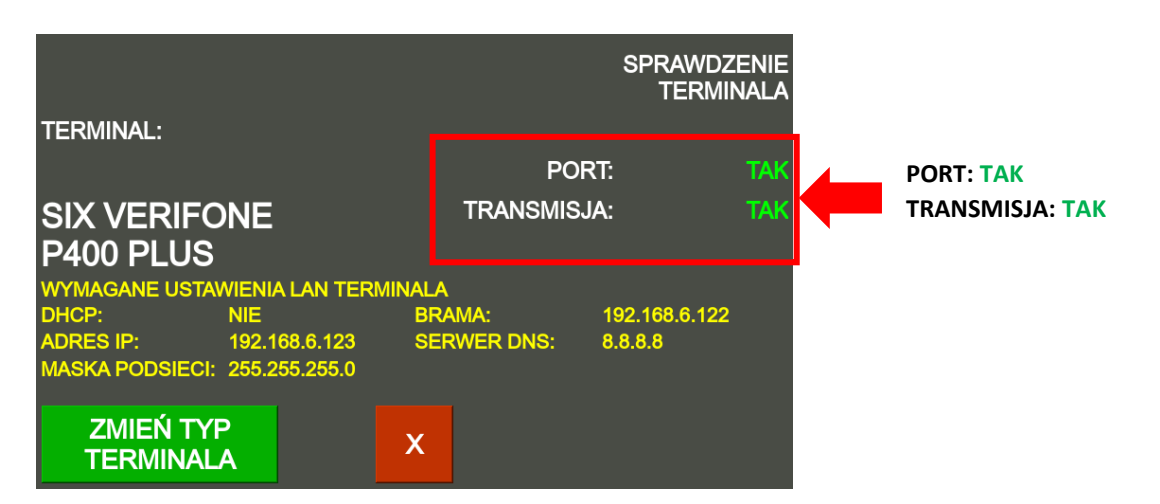

**UWAGA!:** Aby móc przyjmować płatności za bilety przy pomocy karty płatniczej należy odpowiednio skonfigurować parametry form płatności w programie INFORMICA 2.0 lub PP-Bilety.

Należy również upewnić się, czy po wybraniu ekranu walut i form płatności (przycisk PLN w prawym dolnym rogu lub klawisz "\*" dla bileterki klawiaturowej) przycisk "Karta płatnicza" znajduje się na górze ekranu po prawej stronie (bileterka próbuje nawiązać połączenie z terminalem tylko dla formy płatności, która znajduje się na pierwszej pozycji na liście) - jest to ustawienie domyślne.

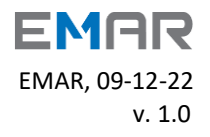

4. W programie do obsługi bileterek (Kasa konduktorska, PP-Bilety lub Informica 2.0) należy w statusie pracy kierowcy ustawić obsługę terminala:

Dla programu PPBilety i Kasa konduktorska:

Wybrać opcję OBSŁUGA KART PAMIĘCI I BILETEREK >

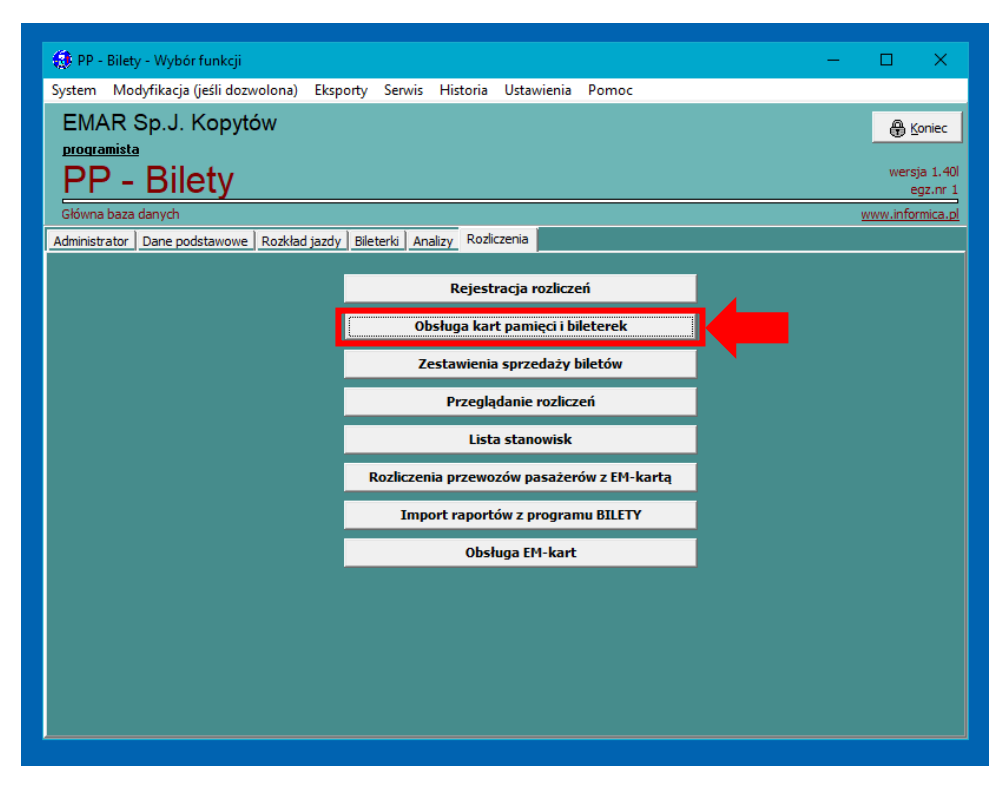

### następnie ZMIANA STATUSU >

| 🔹 Obsługa | kart pamięci                    |          |           |            |        |                  |           |            |                         |             |          | - 0                | × |
|-----------|---------------------------------|----------|-----------|------------|--------|------------------|-----------|------------|-------------------------|-------------|----------|--------------------|---|
| System Op | peracje Funkcje dodatkowe Pomoc |          |           |            |        |                  |           |            |                         |             |          |                    |   |
|           |                                 |          |           | Bileterka: |        | Rodzaj danych:   |           |            |                         |             |          |                    |   |
| ß         |                                 |          |           | Menuthia   | -      | Dama podstawawa  | -         |            |                         |             |          | ¥ Kanina           |   |
|           |                                 | - ~      | × 1971    | - Wathange |        | pare positiviere |           |            |                         |             |          | - Touse            |   |
| L Inc.    | 1= :                            | l-       | la:       |            | 1-     |                  | - · ·     |            |                         |             |          |                    |   |
| Nr karty  | Pojem.                          | Тур      | Bileterka | Uddz.      | Dat    | ta rej.          | Prac rej. | <u>_</u> ^ | Oddział: 0              |             |          |                    |   |
| -         | 10/627 2 MB                     | 18       | EMAH-105  |            | 0 02.0 | 07.2004          |           |            | Kierowca:               |             |          |                    |   |
|           | 107811 2 MB                     | 18       | EMAH-105  |            | 0 13.0 | 09.2021          |           |            | Nr                      | 304         | Statue   | 7                  |   |
| -         | 10033U 2 MB                     | F8       | EMAH-105  |            | 0 31.0 | 07.2001          |           |            | terter.                 | TADEUCZ     |          |                    |   |
| -         | 100234 2 MD                     | F0       | EMAN-105  |            | 0 23.0 | 02 2005          |           | 0          | unię.                   | TADEU52     |          |                    |   |
| -         | 110214 2 MB                     | FR       | EMAR.105  |            | 0 31 ( | 03 2005          |           | 0          | Nazwisko:               | BARAN       |          |                    |   |
| -         | 110244 2 MB                     | F8       | EM48-105  |            | 0.050  | 04.2005          |           |            | Blokada:                |             |          |                    |   |
|           | 110343 2 MB                     | F8       | EM4R-105  |            | 0 30 1 | 11 2009          |           | n i        | Blokada:                | Nie         |          |                    |   |
| -         | 110605 2 MB                     | F8       | EMAB-105  |            | 0 31 0 | 08.2005          |           | 0          | Zablokował              | 0           | au deixe |                    |   |
| -         | 110686 2 MB                     | F8       | EMAR-105  |            | 0 23.0 | 08.2005          |           | 0          |                         |             |          |                    |   |
| -         | 110846 2 MB                     | F8       | EMAR-105  |            | 0.05.1 | 10.2010          |           | 0          | Udblokował:             |             | w dhu:   |                    |   |
|           | 110848 2 MB                     | F8       | EMAR-105  |            | 0 05.0 | 05.2010          |           | 0          | Informacia dla kierowcy |             |          |                    |   |
| -         | 111178 2 MB                     | F8       | EMAR-105  |            | 0 12.0 | 09.2002          |           | 0          |                         |             |          |                    | - |
|           | 111230 2 MB                     | F8       | EMAR-105  |            | 0 21.1 | 10.2004          |           | 0          | Wiersz 1:               |             |          |                    |   |
|           | 112722 2 MB                     | F8       | EMAR-105  |            | 0 23.0 | 02.2012          |           | 0          | N.G.,                   |             |          |                    | - |
|           | 112908 2 MB                     | F8       | EMAR-105  |            | 0 23.1 | 11.2005          |           | 0          | Wiersz Z:               |             |          |                    |   |
|           | 112909 2 MB                     | F8       | EMAR-105  |            | 0 29.1 | 12.2005          |           | 0          |                         |             |          |                    |   |
|           | 112912 2 MB                     | F8       | EMAR-105  |            | 0 23.1 | 11.2005          |           | 0          | Data wycofania karty    |             |          |                    |   |
|           | 113433 2 MB                     | F8       | EMAR-105  |            | 0 13.0 | 06.2006          |           | 0          |                         |             |          |                    |   |
|           | 114415 2 MB                     | F8       | EMAR-105  |            | 0 23.0 | 03.2006          |           | 0          | Data Ikwidacji karty:   |             |          |                    |   |
|           | 115671 2 MB                     | F8       | EMAR-105  |            | 0 02.0 | 04.2002          |           | 0          |                         |             |          |                    |   |
| -         | 115884 2 MB                     | F8       | EMAR-105  |            | 0 15.0 | 09.2006          |           | 0          |                         |             |          |                    |   |
|           | 115940 2 MB                     | F8       | EMAR-105  |            | 0 21.0 | 09.2009          |           | 0          |                         |             |          |                    |   |
| -         | 116071 2 MB                     | F8       | EMAR-105  |            | 0 21.0 | 05.2018          |           | 0          |                         |             |          |                    |   |
| -         | 116309 2 MB                     | F8       | EMAR-105  |            | 0 18.0 | 09.2008          |           | 0          |                         |             |          |                    |   |
| -         | 116592 2 MB                     | F8       | EMAR-105  |            | 0 15.1 | 11.2006          |           | 0          |                         |             |          |                    |   |
| -         | 116597 2 MB                     | F8       | EMAR-105  |            | 0 14.1 | 11.2006          |           | 0          |                         |             |          |                    |   |
| -         | 116694 2 MB                     | F8       | EMAR-105  |            | 0 11.1 | 12.2006          |           | 0          |                         |             |          |                    |   |
| -         | 116695 2 MB                     | 18       | EMAH-105  |            | 0 21.1 | 11.2006          |           | U          |                         |             |          |                    |   |
|           | 117707 2 MB                     | F8       | EMAH-105  |            | 0 01.0 | 05.2007          |           | 0          |                         |             |          |                    |   |
| -         | 11044E 2MB                      | 18       | EMAH-105  |            | 0 22.0 | 06.2007          |           | 0          |                         |             |          |                    |   |
| -         | 110445 2 MD                     | ro<br>ro | EMAN-105  |            | 0 12.0 | 05.2008          |           | 0          |                         |             |          |                    |   |
|           | 119017 2 MD                     | F0       | EMAD 105  |            | 0 12.0 | 09.2008          |           | 0          |                         |             |          |                    |   |
| -         | 11977E 2 MD                     | 50       | EMAD.105  |            | 0 07 0 | 01 2009          |           | 0          |                         |             |          |                    |   |
| -         | 120715 2 MB                     | FR       | EMAR.105  |            | 0.09.0 | 01 2009          |           | 0          |                         |             |          |                    |   |
| -         | 121344 2 MB                     | F8       | EM4R-105  |            | 0 12 0 | 06.2008          |           | 0          |                         |             |          |                    |   |
|           | 121410 2 MB                     | F8       | EMAR-105  |            | 0.071  | 10.2020          |           | n          |                         |             |          |                    |   |
| -         | 122270 2 MB                     | F8       | EMAR-105  |            | 0 03.1 | 12.2009          |           | 0          |                         |             |          |                    |   |
| -         | 122583 2 MB                     | F8       | EMAR-105  |            | 0 13.1 | 10.2020          |           | 0          |                         |             |          |                    |   |
| -         | 122900 2 MB                     | F8       | EMAR-105  |            | 0 13.1 | 11,2008          |           | 0          |                         |             |          |                    |   |
|           | 123457 2 MB                     | F8       | EMAR-105  |            | 0 30.0 | 08.2001          |           | 1          |                         |             |          |                    |   |
| -         | 123459 2 MB                     | F8       | EMAR-105  |            | 0 29.0 | 08.2001          |           | 1          |                         |             |          |                    |   |
|           | 123460 2 MB                     | F8       | EMAR-105  |            | 0 29.0 | 08.2001          |           | 1          |                         |             | <b>N</b> |                    |   |
|           | 123461 2 MB                     | F8       | EMAR-105  |            | 0 30.0 | 08.2001          |           | 1          |                         |             |          |                    |   |
|           | 123462 2 MB                     | F8       | EMAR-105  |            | 0 30.0 | 08.2001          |           | 1          |                         | Rejestracja |          | Zmiana statusu     |   |
|           | 123464 2 MB                     | F8       | EMAR-105  |            | 0 30.0 | 08.2001          |           | 1          |                         |             |          |                    |   |
|           | 123466 2 MB                     | F8       | EMAR-105  |            | 0 30.0 | 08.2001          |           | 1          | Pr                      | ogramowanie |          | Blokada            |   |
|           | 123467 2 MB                     | F8       | EMAR-105  |            | 0 29.0 | 08.2001          |           | 1          |                         |             |          |                    |   |
|           | 123468 2 MB                     | F8       | EMAR-105  |            | 0 29.0 | 08.2001          |           | 1          |                         | ∠adania     |          | oprawdzenie zegara |   |
|           |                                 |          |           |            |        |                  |           |            |                         |             |          |                    |   |

**EMAR Sp. z o.o.** Kopytów 26 • 05-870 Błonie k/Warszawy Tel. (+48) 22 725 45 46 • (+48) 22 725 45 94 • (+48) 22 731 90 80 Sprawy serwisowe: <u>serwis@emar.pl</u>

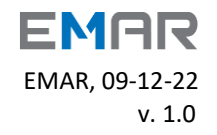

następnie wybrać ZAKŁADKĘ "EMAR-205" i zaznaczyć opcję: "Przyjmowanie zapłaty bezgotówkowo" i "Terminal płatniczy jest podłączany do bileterki";

| System Op | eracje Funkcje dodatkowe Pomo         | c   |           |            |                 |           |                                                                                                    |                      |       |
|-----------|---------------------------------------|-----|-----------|------------|-----------------|-----------|----------------------------------------------------------------------------------------------------|----------------------|-------|
|           | · · · · · · · · · · · · · · · · · · · |     |           | Bileterka: | Rodzaj danych:  |           |                                                                                                    |                      |       |
| Ph.       |                                       |     |           | Automatics |                 |           |                                                                                                    | S. 4                 |       |
|           |                                       |     | X Dr:     | wszysikie  | Dane podstawowe | <b>_</b>  |                                                                                                    |                      | ,ec   |
|           |                                       |     |           |            |                 |           |                                                                                                    |                      |       |
| Nr karty  | Pojem.                                | Тур | Bileterka |            | Oddz. Data rej. | Prac rej. | Kaita nr: 118214 Data p                                                                                                    | rodukcji: 08.03.2007 |       |
| -         | 107627 Z MB                           | F8  | EMAH-105  |            | 0 02.07.2004    | 0         | Typ F8; 2MB Zbiór:                                                                                                    |                      |       |
| H         | 107811 2 MB                           | 18  | EMAR-105  |            | 0 13.05.2021    | 1         | Opcje I Opcje II Opcje III Dni EM-Kar EMAR-205                                                                                                    |                      |       |
| -         | 100330 2 MB                           | F8  | EMAR-105  |            | 0 31.07.2001    |           |                                                                                                    |                      |       |
| -         | 109234 2 MB                           | F0  | EMAR-105  |            | 0 23.07.2011    |           | Przyjmowanie zapłaty bezgotówkowo                                                                                                    |                      |       |
| H         | 110214 2 MB                           | FR  | EMAR-105  |            | 0 31 03 2005    | 0         | M                                                                                                    |                      |       |
| H         | 110244 2 MB                           | F8  | EMAR-105  |            | 0 05.04.2005    |           | Imiter in the second second |                      |       |
| H         | 110343 2 MB                           | F8  | EMAB-105  |            | 0 30 11 2009    | 0         | Płatność kartą gdy włączony terminał                                                                                                    |                      |       |
| 1         | 110605 2 MB                           | F8  | EMAR-105  |            | 0 31.08.2005    | 0         | Pokazuj nazwisko pasażera z EM-kartą                                                                                                    |                      |       |
| -         | 110686 2 MB                           | F8  | EMAR-105  |            | 0 23.08.2005    | 0         | Numery przystanków w trasje kursy jak w lini                                                                                                    |                      |       |
|           | 110846 2 MB                           | F8  | EMAR-105  |            | 0 05.10.2010    | 0         | Z Dozwolanu zanie zarowuch raportów dobowuch                                                                                                    |                      |       |
|           | 110848 2 MB                           | F8  | EMAR-105  |            | 0 05.05.2010    | 0         | <ul> <li>Dezirolony zapis zeronych rapolitow dobonych</li> </ul>                                                                                                    |                      |       |
|           | 111178 2 MB                           | F8  | EMAR-105  |            | 0 12.09.2002    | 0         |                                                                                                    |                      |       |
|           | 111230 2 MB                           | F8  | EMAR-105  |            | 0 21.10.2004    | 0         |                                                                                                    |                      |       |
|           | 112722 2 MB                           | F8  | EMAR-105  |            | 0 23.02.2012    | 0         |                                                                                                    |                      |       |
|           | 112908 2 MB                           | F8  | EMAR-105  |            | 0 23.11.2005    | 0         |                                                                                                    |                      |       |
|           | 112909 2 MB                           | F8  | EMAR-105  |            | 0 29.12.2005    | 0         |                                                                                                    |                      |       |
|           | 112912 2 MB                           | F8  | EMAR-105  |            | 0 23.11.2005    | 0         |                                                                                                    |                      |       |
|           | 113433 2 MB                           | F8  | EMAR-105  |            | 0 13.06.2006    | 0         | Oddział: 00 Wszystkie                                                                                                    |                      | -     |
| -         | 114415 2 MB                           | F8  | EMAR-105  |            | 0 23.03.2006    | 0         | Malauraha Baha menahatiw                                                                                                    |                      |       |
| -         | 115671 2 MB                           | F8  | EMAR-105  |            | 0 02.04.2002    | 0         | Maksymaina liczba pasażerow                                                                                                    |                      | 10    |
|           | 115884 2 MB                           | F8  | EMAR-105  |            | 0 15.09.2006    | 0         |                                                                                                    |                      |       |
| -         | 115940 2 MB                           | F8  | EMAR-105  |            | 0 21.09.2009    | 0         | Uzytkownik karty:                                                                                                    |                      |       |
| -         | 116071 2 MB                           | F8  | EMAR-105  |            | 0 21.05.2018    | 0         | Fafara Zenon nr 55 stat 7                                                                                                    | PIN: E               | 3214  |
| -         | 1163U9 2 MB                           | F8  | EMAH-105  |            | 0 18.09.2008    | U         |                                                                                                    |                      |       |
| -         | 116592 2 MB                           | 18  | EMAH-105  |            | 0 15.11.2006    | 0         | Ustawienia domyślne                                                                                                    |                      |       |
| H         | 116097 2 MB                           | F8  | EMAR-105  |            | 0 14.11.2006    | 0         | · · · · · · · · · · · · · · · · · · ·                                                                                                    |                      |       |
| -         | 110034 2 MB                           | F0  | EMAR-105  |            | 0 21 11 2000    | 0         |                                                                                                    |                      |       |
| -         | 117707 2 MD                           | F0  | EMAD 105  |            | 0 21.11.2006    | 0         |                                                                                                    |                      |       |
|           | 110214 2 MD                           | F0  | EMAR-105  |            | 0 22.06 2007    | 0         |                                                                                                    |                      |       |
| 4         | 119445 2 MB                           | F8  | EMAR-105  |            | 0 12:00:2007    | 0         |                                                                                                    |                      |       |
| -         | 119446 2 MB                           | FR  | EMAR-105  |            | 0 12.06.2008    | 0         |                                                                                                    |                      |       |
|           | 119617 2 MB                           | FR  | EMAR-105  |            | 0 29.08.2007    | 0         |                                                                                                    |                      |       |
| H         | 119776 2 MB                           | F8  | EMAR-105  |            | 0 07.01.2008    | 0         |                                                                                                    |                      |       |
|           | 120715 2 MB                           | F8  | EMAR-105  |            | 0 09.01.2009    | 0         |                                                                                                    |                      |       |
| 1         | 121344 2 MB                           | F8  | EMAR-105  |            | 0 12.06.2008    | 0         |                                                                                                    |                      |       |
|           | 121410 2 MB                           | F8  | EMAR-105  |            | 0 07.10.2020    | 0         |                                                                                                    |                      |       |
|           | 122270 2 MB                           | F8  | EMAR-105  |            | 0 03.12.2009    | 0         |                                                                                                    |                      |       |
|           | 122583 2 MB                           | F8  | EMAR-105  |            | 0 13.10.2020    | 0         |                                                                                                    |                      |       |
|           | 122900 2 MB                           | F8  | EMAR-105  |            | 0 13.11.2008    | 0         |                                                                                                    |                      |       |
|           | 123457 2 MB                           | F8  | EMAR-105  |            | 0 30.08.2001    | 1         |                                                                                                    |                      |       |
|           | 123459 2 MB                           | F8  | EMAR-105  |            | 0 29.08.2001    | 1         |                                                                                                    |                      |       |
|           | 123460 2 MB                           | F8  | EMAR-105  |            | 0 29.08.2001    | 1         |                                                                                                    |                      |       |
| -         | 123461 2 MB                           | F8  | EMAR-105  |            | 0 30.08.2001    | 1         |                                                                                                    |                      |       |
| -         | 123462 2 MB                           | F8  | EMAR-105  |            | 0 30.08.2001    | 1         |                                                                                                    |                      |       |
| -         | 123464 2 MB                           | F8  | EMAR-105  |            | 0 30.08.2001    | 1         |                                                                                                    |                      |       |
| -         | 123466 2 MB                           | F8  | EMAR-105  |            | 0 30.08.2001    | 1         |                                                                                                    |                      |       |
|           | 123467 2 MB                           | F8  | EMAR-105  |            | 0 29.08.2001    | 1         |                                                                                                    | 7.00                 | Auchi |
| _         | 123468   2 MB                         | F8  | EMAR-105  |            | 0 29.08.2001    | 1         |                                                                                                    | Cahist               | Anord |

Można zaznaczyć również (w zależności od potrzeb) "Płatność kartą gdy włączony terminal" - zaznaczenie określa, że jeżeli bileterka nie połączy się z terminalem lub transakcja kartowa nie powiedzie się, to bilet nie będzie wydany (gdy nie jest zaznaczone, to pomimo braku poprawnej transakcji na terminalu bilet zostanie wydany).

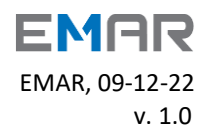

#### Dla programu Informica 2.0:

ZARZĄDZANIE > KIEROWCY > EDYTUJ POZYCJĘ (ikona klucza)-> Zakładka "PARAMETRY SPRZEDAŻY"-> wybrać Formy płatności "KARTĄ LUB GOTÓWKĄ"

#### Zaznaczyć "Korzystaj z terminala płatniczego podłączonego do bileterki".

Można odznaczyć również (w zależności od potrzeb) "Płatność kartą może być wybrana również w przypadku braku komunikacji z terminalem" - odznaczenie określa, że jeżeli bileterka nie połączy się z terminalem lub transakcja kartowa nie powiedzie się, to bilet nie będzie wydany (gdy jest zaznaczone, to pomimo braku poprawnej transakcji na terminalu bilet zostanie wydany).

| 🚊 Informica wersja 2.53.0 - Emar Test - Krzysz | tof Kamiński               |                                                                 |                                                                     |
|------------------------------------------------|----------------------------|-----------------------------------------------------------------|---------------------------------------------------------------------|
| System Widoki Pomoc                            |                            |                                                                 |                                                                     |
| Start Ustawienia Słowniki                      | Trasy Informacja Cenniki   | Zarządzanie                                                     |                                                                     |
| ℅ Kierowcy                                     |                            |                                                                 |                                                                     |
| Grupy kierowców Kie                            | erowcy                     |                                                                 |                                                                     |
| Kierowcy                                       |                            |                                                                 |                                                                     |
| Parametry sprzedaży przez kierowce             |                            |                                                                 |                                                                     |
| Kasierzy (Dworzec)                             | Firma Nazwisko             | Edycja                                                          |                                                                     |
| Kasierzy                                       | Emar Test Rożek            |                                                                 |                                                                     |
| ➢ Pojazdy                                      | Emar Test Zawada           | Kierowca                                                        | <u> </u>                                                            |
| Normy paliwowe                                 | Emar Test Fąfara           | Dane podstawowe Zatrudnienie Kalendarz czynności Dokumenty      | Pojazdy Karty pamieci Smart                                         |
| Marki i modele                                 | Emar Test Gałuszko-Jabłonk |                                                                 |                                                                     |
| Autobusy i pojazdy                             | Test Stuwała               | Zestaw Ustawienia standardowe $\vee$                            | ✓ indywidualne                                                      |
| Vrzadzenia                                     | Emar Test Bączyński        | 1234                                                            |                                                                     |
| Bileterki autobusowe                           |                            | PIN 1524                                                        |                                                                     |
| Karty pamięci bileterek                        |                            | Funkcje sprzedażowe Funkcje zadaniowe Funkcje dodatkowe K       | omputer pokładowy e-podróżnik                                       |
| Bileterki dworcowe                             | -                          |                                                                 |                                                                     |
| Czytniki dworcowe EM-Kart                      |                            | Numeracja przystanków w kursie od 1                             | Automatyczny wybór taryfy miejskiej dla kursu miejskiego            |
| Czytniki kontrolera                            |                            | 🗹 Numery przystanków w kursie jak w linii                       | Dozwolony wybór ulgi bez wpisywania numeru                          |
| Wołatomaty                                     |                            | Sprzedaż biletów zbiorowych                                     | Dozwolone wyświetlanie stanu utargu                                 |
| Poziczacki                                     |                            | 10 Maksymalna liczba pasażerów na bilecie zbiorowym             | Zapis informacii o kursie do karty kontrolera z wydrukiem kontrolki |
|                                                |                            |                                                                 |                                                                     |
|                                                |                            | Mozna corac się po sprzedazy blietu                             | Sprzedaz biletu zapisanego w EM-karcie na następny okres            |
|                                                |                            | Dozwolone przyjmowanie zapłaty w walutach obcych                | ewidencyjny linii                                                   |
|                                                |                            | Wymuszać wydruk raportu fiskalnego miesięcznego                 | Dozwolona praca do zapełnienia pojemności karty                     |
| Zbiony danych do a coch (inclu                 |                            | Przypominać o konieczności wydruku raportu                      | 2 Liczba dni, po której sygnał o konieczności rozliczenia           |
| Zbiory danych do e-podroznik                   |                            | fiskalnego miesięcznego                                         | Liczba dni, po których blokada sprzedaży biletów                    |
| Zbiory danych - rozkład jazdy                  |                            |                                                                 | (0-nieograniczona)                                                  |
| Zbiory danych - Informacja                     |                            | Formy płatności (Emar-205): kartą lub gotówką 🗸 🗸               |                                                                     |
|                                                |                            | 🖌 🗹 korzystaj z terminala płatniczego podłączonego do bileterki |                                                                     |
|                                                |                            | płatność kartą może być wybrana również w przypadku braku       |                                                                     |
|                                                | _                          | komunikacji z terminalem                                        |                                                                     |
|                                                |                            |                                                                 |                                                                     |
|                                                |                            |                                                                 |                                                                     |
|                                                |                            |                                                                 |                                                                     |
|                                                |                            |                                                                 |                                                                     |
|                                                |                            |                                                                 |                                                                     |
|                                                |                            |                                                                 | Kierowcy                                                            |
|                                                | Rekordów: 6                |                                                                 | V Zapisz X Anuluj                                                   |
|                                                |                            |                                                                 |                                                                     |
|                                                |                            |                                                                 | Elementów na stronie 20                                             |
|                                                |                            |                                                                 |                                                                     |

Użytkownik: Administrator

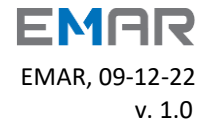